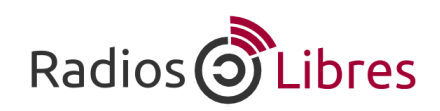

## ¿Cómo cambiar el motor de búsqueda de tu navegador?

## Firefox

En la barra derecha superior, haz clic en el ícono de Google

| Ubuntu Start Page X   Image: Constraint of the start of the start |                     | <mark>8</mark> ~ ce | Ŋ√ Google Q | 177   0 | Ê | ŧ | î | Ξ |
|----------------------------------------------------------------------------------------------------|---------------------|---------------------|-------------|---------|---|---|---|---|
|                                                                                                    | ubuntu <sup>o</sup> |                     |             |         |   |   |   |   |

Allí se nos desplegará una lista de buscadores. Y escogemos el que preferimos.

|                  | ~ C | <mark>8 ∼ Google Q</mark> ☆ 自 ∔ 余 = |
|------------------|-----|-------------------------------------|
|                  |     | 2 DuckDuckGo                        |
|                  |     | Startpage HTTPS - Espanol           |
|                  |     | b Bing                              |
| otu <sup>9</sup> |     | 🛑 Diccionario RAE                   |
| ncu              |     | ebwy eBay                           |
|                  |     | 8 Google                            |
|                  |     | y Twitter                           |
|                  |     | W Wikipedia (es)                    |
| Google           |     | Administrar motores de búsqueda     |
|                  | ٩   |                                     |
|                  |     |                                     |
|                  |     |                                     |
|                  |     |                                     |
|                  |     |                                     |

## Chromium

Ingresa a Configuración, seleccionando este botón. O escribe en la barra de navegación: chrome://settings/

Ξ

| -                |                             |               |         |
|------------------|-----------------------------|---------------|---------|
| P Nueva          | pestaña                     |               | Ctrl+T  |
| Nueva            | ventana 🛛                   |               | Ctrl+N  |
| Nueva            | ventana de <u>i</u> ncógnit | o Mayús       | +Ctrl+N |
| Marcad           | ores                        |               | >       |
| Edición          |                             | Cortar Copiar | Pegar   |
| Tamaño           | )                           | - 100%        | + ::    |
| 👍 Guarda         | r página <u>c</u> omo       |               | Ctrl+S  |
| Q Buscar.        |                             |               | Ctrl+F  |
| 🗐 Imprimi        | г                           |               | Ctrl+P  |
| Herram           | ient <u>a</u> s             |               | >       |
| <u>H</u> istoria | al                          |               | Ctrl+H  |
| Descar           | gas                         |               | Ctrl+J  |
| Iniciar s        | esión en Chromium           |               |         |
| 🛯 <u>C</u> onfig | ıración                     |               |         |
| About            | <u>C</u> hromium            |               |         |
| 😥 Ay <u>u</u> da |                             |               |         |
| ┣ <u>S</u> alir  |                             | Mayús         | +Ctrl+Q |
|                  | G                           | ł             |         |
|                  |                             |               |         |

Luego, en búsqueda escoge Administrar motores de búsqueda

## Búsqueda

Google

Permite especificar el motor de búsqueda que se debe utilizar al realizar una búsqueda desde el omnibox.

Administrar motores de búsqueda...

Te aparecen las listas de los Motores de búsqueda. En *Otros motores de búsqueda*, al final de la lista te permite añadir nuevos buscadores.

| nfiguración de búsqueda p                                                                                                    | redeterminada                                                                                                |                                                                                                    |
|----------------------------------------------------------------------------------------------------|----------------------------------------------------------------------------------------------------|----------------------------------------------------------------------------------------------------|
| 🗴 Google (predeterminado)                                                                                                    | google.com.ec                                                                                                | {google:baseURL}search?q=%s&{google:RLZ}{g                                                                                                    |
| Yahoo! España                                                                                                    | es.yahoo.com                                                                                                 | http://es.search.yahoo.com/search?ei={inputEn                                                                                                    |
| Bing                                                                                                    | bing.com                                                                                                    | http://www.bing.com/search?setmkt=es-ES&q=%s                                                                                                    |
|                                                                                                    |                                                                                                    |                                                                                                    |
| ros motores de búsqueda                                                                                                    |                                                                                                    |                                                                                                    |
| ros motores de búsqueda                                                                                                    | acedownloader.com                                                                                            | http://acedownloader.com/?l=%s                                                                                                    |
| ros motores de búsqueda<br>acedownloader.com<br>Agencia Nacional de Trá                                                              | acedownloader.com<br>ant.gob.ec                                                                              | http://acedownloader.com/?l=%s<br>http:// Establecer como predeterminado X                                                                                                    |
| ros motores de búsqueda<br>acedownloader.com<br>Agencia Nacional de Trá<br>Alarii Radio                                              | acedownloader.com<br>ant.gob.ec<br>alariiradio.wordpress.com                                                 | http://acedownloader.com/?l=%s<br>http:// Establecer como predeterminado ×<br>http://alariiradio.wordpress.com/?s=%s                                                                                                  |
| ros motores de búsqueda     acedownloader.com     Agencia Nacional de Trá     Alarii Radio     AlternativeTo Software                | acedownloader.com<br>ant.gob.ec<br>alariiradio.wordpress.com<br>alternativeto.net                            | http://acedownloader.com/?l=%s<br>http:// Establecer como predeterminado ×<br>http://alariiradio.wordpress.com/?s=%s<br>http://alternativeto.net/SearchResult.aspx?pro.                                               |
| ros motores de búsqueda<br>acedownloader.com<br>Agencia Nacional de Trá<br>Alarii Radio<br>AlternativeTo Software<br>andreaalejandra | acedownloader.com<br>ant.gob.ec<br>alariiradio.wordpress.com<br>alternativeto.net<br>andreaalejandra.wordpre | http://acedownloader.com/?l=%s<br>http:// Establecer como predeterminado ×<br>http://alariiradio.wordpress.com/?s=%s<br>http://alternativeto.net/SearchResult.aspx?pro.<br>http://andreaalejandra.wordpress.com/?s=%s |

Te pedirá el nombre, una palabra clave y la URL, llénalos y clic en Ok

| Añadir motor de búsq | jueda Palabra clave | URL |    |
|----------------------|---------------------|-----|----|
|                      |                     |     | Ok |

Ya con los datos llenados, la Web aparecerá en la lista de *Otros motores de búsqueda*. Busca la dirección que añadiste, pon el cursor sobre ella y te aparecerá *Establecer como predeterminado*.

| 🗽 radioteca.net | radioteca.net | http:// Establecer como predeterminado 🗙 |
|-----------------|---------------|------------------------------------------|
| - · · ·         |               |                                          |

¡Listo!

En el caso de DuckDuckgo o Startpage escribe esto en la URL

- https://duckduckgo.com/?q=%s

- <u>https://startpage.com/?q=%s</u>

| 2 | D          | WordPress.com |   | es.wordpress.com  | https://es.wordpress.com/?s=%is            |  |
|---|------------|---------------|---|-------------------|--------------------------------------------|--|
|   | <b>w</b> R | WR Definición |   | wordreference.com | http://www.wordreference.com/definicion/%s |  |
|   |            | DuckDuckgo    | h | Duck              | https://duckduckgo.com/?q+%s               |  |
| 3 |            |               |   |                   | Ok                                         |  |

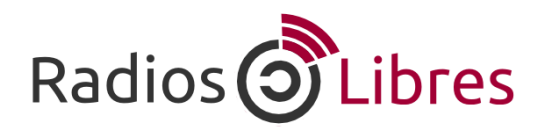

Licencia Creative Commons Reconocimiento-Compartir bajo misma licencia 3.0

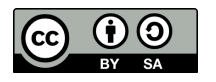